# アクセスルールごとのヒットカウントを表示す るためのFiresight Management Centerの設定

### 内容

<u>概要</u> <u>前提条件</u> <u>要件</u> <u>使用するコンポーネント</u> <u>設定</u> <u>設定</u> <u>確認</u> トラブルシュート

#### 概要

このドキュメントでは、カスタムワークフロー/イベントビューアページを設定して、アクセスル ール名ごとの接続ヒットカウントを示す方法について説明します。設定は、ヒットカウントに関 連付けられたルール名フィールドの基本的な例と、必要に応じて追加フィールドを追加する方法 を示します。

## 前提条件

#### 要件

次の項目に関する知識があることが推奨されます。

- FirePOWER の知識
- Firesight Management Center内の基本的なナビゲーションに関する知識

#### 使用するコンポーネント

このドキュメントの情報は、次のソフトウェアとハードウェアのバージョンに基づいています。

- Firepower Management Centerバージョン6.1.X以降
- ・マネージド脅威防御/火力センサーに適用可能

このドキュメントの情報は、特定のラボ環境にあるデバイスに基づいて作成されました。このド キュメントで使用するすべてのデバイスは、初期(デフォルト)設定の状態から起動しています 。対象のネットワークが実稼働中である場合には、どのようなコマンドについても、その潜在的 な影響について確実に理解しておく必要があります。

設定

#### 設定

ステップ1:管理者権限でFiresight Management Centerにログインします。

ログインが正常に完了したら、図に示すように、[Analysis] > [Custom] > [Custom Workflows]に移 動します。

| Overview Analysis Policies Devices Objects AMP Intelligence                                                |               |              |                |         |         |                   | System             | Help 🔻                                        | admin 🔻                          |          |        |     |        |           |            |
|----------------------------------------------------------------------------------------------------|---------------|--------------|----------------|---------|---------|-------------------|--------------------|-----------------------------------------------|----------------------------------|----------|--------|-----|--------|-----------|------------|
| Context Explorer                                                                                           | Connections • | Intrusions • | Files <b>v</b> | Hosts 🔻 | Users 🔻 | Vulnerabilities • | Correlation •      | Cust                                          | tom <b>&gt;</b> Custom Workflows | Lookup 🔻 | Search |     |        |           |            |
|                                                                                                    |               |              |                |         |         |                   |                    |                                               |                                  |          |        |     | O Crea | te Custon | n Workflow |
| Custom Workflow                                                                                            |               |              |                |         |         |                   |                    |                                               | Table                            |          |        |     |        |           |            |
| Events by Impact, Priority, and Host Criticality<br>Summary of Critical Events to Destination Criticality  |               |              |                |         |         |                   |                    | Intrusion Events with Destination Criticality |                                  |          |        |     |        | 2 / 6     |            |
| Events with Destination, Impact, and Host Criticality Current Events by Time, Impact, and Host Criticality |               |              |                |         |         |                   |                    | Intrusion Events with Destination Criticality |                                  |          |        |     | 2 / 6  |           |            |
| Hosts with Servers Default Workflow                                                                        |               |              |                |         |         |                   |                    | Hosts with Servers                            |                                  |          |        |     | 🔒 🥔 🗐  |           |            |
| Intrusion Events with Destination Criticality Default Workflow                                             |               |              |                |         |         |                   |                    | Intrusion Events with Destination Criticality |                                  |          |        |     | 🔒 🥔 🗎  |           |            |
| Intrusion Events with Source Criticality Default Workflow                                                  |               |              |                |         |         |                   |                    | Intrusion Events with Source Criticality      |                                  |          |        |     | 2 / 1  |           |            |
| Server and Host Details<br>Network Server Information with Server OS                                       |               |              |                |         |         |                   | Hosts with Servers |                                               |                                  |          |        | 2 0 |        |           |            |

ステップ2:[Create Custom Workflow]をクリックし、図に示すようにパラメータを選択します。

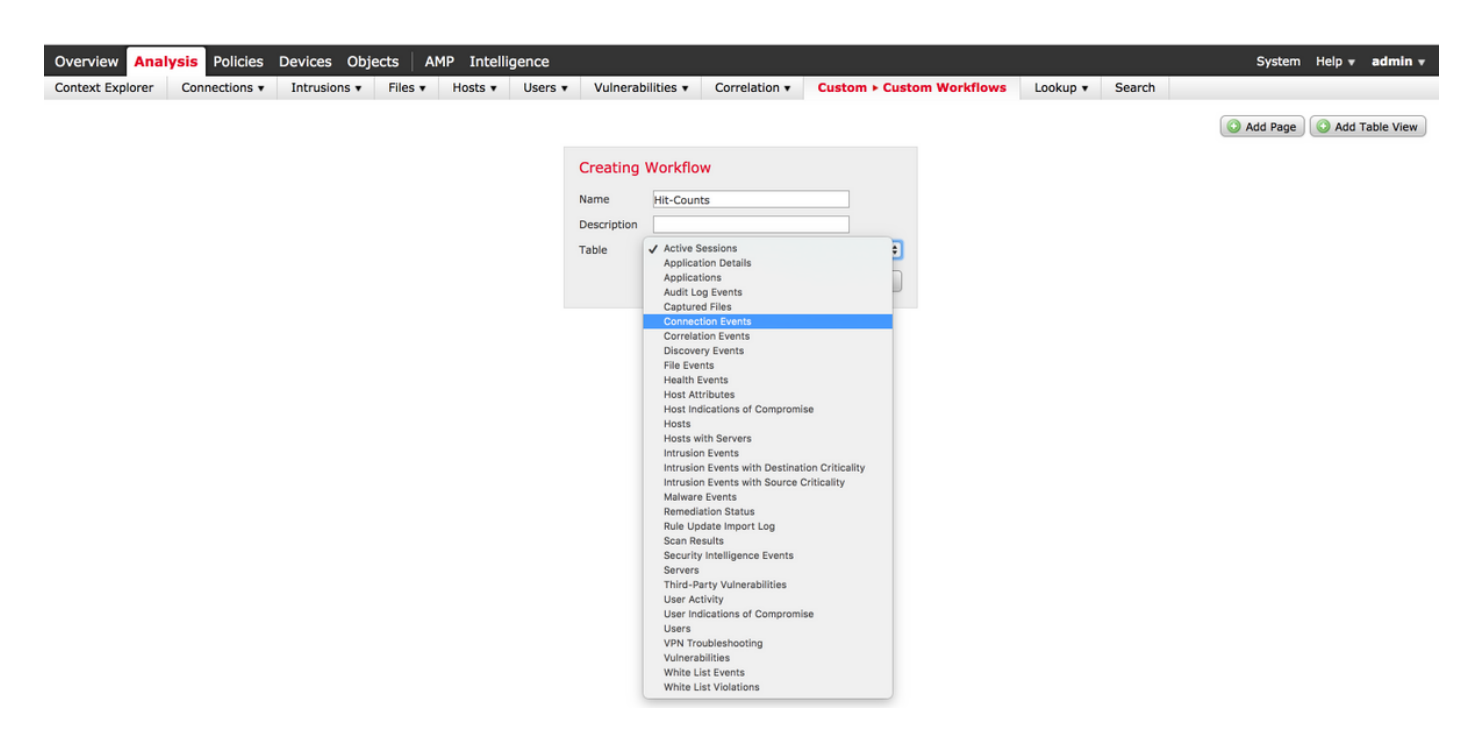

ステップ3:[Connection Events]というテーブルフィールドを選択し、ワークフロー名を入力して、[Save]をクリックします。ワークフローを保存したら、次の図に示すように[Add Page]をクリックします。

| Creatin    | g Wo  | orl | kflow                                                                                  |                |               |       |               |       |               |             |
|------------|-------|-----|----------------------------------------------------------------------------------------|----------------|---------------|-------|---------------|-------|---------------|-------------|
| Name       | Hi    |     | Access Control Policy                                                                  |                |               |       |               |       |               |             |
| Descriptio | n     |     | Access Control Rule<br>Action                                                          |                |               |       |               |       |               |             |
| Table      | Co    |     | Application Protocol<br>Application Protocol Business Relevance                        |                |               |       |               |       |               |             |
| Page 1     |       |     | Application Protocol Category<br>Application Protocol Risk<br>Application Protocol Tag |                |               |       |               |       |               | ×           |
| Page Nam   | e Hi  |     | Application Risk<br>Business Relevance                                                 |                |               |       |               |       |               |             |
| Sort Type  |       | 1   | Client<br>Client Business Relevance                                                    |                |               |       |               |       |               |             |
| Column     | 1     |     | Client Category<br>Client Risk                                                         |                | Column 3      |       | Column 4      |       | Column 5      |             |
| Sort Pri   | ority |     | Client Tag                                                                             | d              | Sort Priority | Field | Sort Priority | Field | Sort Priority | Field       |
| 1 \$       |       | ~   | Count<br>DNS Query                                                                     | cess Control 🗘 | •             | \$    | <b>•</b>      | \$    | •             | <b>(</b>    |
|            |       |     | DNS Record Type<br>DNS Response<br>DNS Sinkhole Name                                   |                |               |       |               |       | (             | Save Cancel |
|            |       |     | DNS TTI                                                                                |                |               |       |               |       |               |             |

**注**:最初の列は[カウント(Count)]にする必要があり、追加の[列(Column)]では、ドロップダ ウンから使用可能なフィールドから選択できます。この場合、最初の列はカウントで、2番 目の列はアクセスコントロールルールです。

ステップ4:ワークフローページが追加されたら、[保存(Save)]をクリックします。

ヒットカウントを表示するには、図に示すように、[Analysis] > [Connections] > [Events]に移動し、[Switch Workflows]をクリックします。

| Overview Analysis Policie                             | s Devices C  | bjects AM   | 1P Intelli          | gence   |                      |              |               |  |  |
|-------------------------------------------------------|--------------|-------------|---------------------|---------|----------------------|--------------|---------------|--|--|
| Context Explorer Connection                           | s ► Events I | ntrusions 🔻 | Files 🔻             | Hosts 🔻 | Users • Vulne        | rabilities 🔻 | Correlation • |  |  |
|                                                       |              |             |                     |         |                      |              |               |  |  |
| Connection Events *                                   |              |             |                     |         |                      |              |               |  |  |
| Connection Events S > Table View of Connection Events |              |             |                     |         |                      |              |               |  |  |
| Connections by Application                            |              |             |                     |         |                      |              |               |  |  |
| Connections by Initiator                              |              |             |                     |         |                      |              |               |  |  |
| Connections by Port                                   |              |             |                     |         |                      |              |               |  |  |
| Connections by Responder                              | ast Action   | Reason II   | Initiator Initiator |         | Responder IP         | Responder    | Ingress       |  |  |
| Connections over Time                                 | acket        | <u>I</u>    | P                   | Country |                      | Country      | Security Zone |  |  |
| Hit-Counts                                            | Allow        | 1           | 10.1.1.5            |         | 52.39.210.199        | USA          |               |  |  |
| Traffic by Application                                |              |             | 10115               |         |                      |              |               |  |  |
| Traffic by Initiator                                  | Allow        |             | 10.1.1.5            |         | <u>10.76.77.50</u>   |              |               |  |  |
| Traffic by Port                                       | Allow        |             | 10.1.1.5            |         | 10.76.77.50          |              |               |  |  |
| Traffic by Responder                                  | Allow        |             | 10.1.1.5            |         | <u>52.39.210.199</u> | USA          |               |  |  |
| Traffic over Time •                                   | Allow        |             | 10.1.1.5            |         | 10 106 38 75         |              |               |  |  |
| Unique Initiators by Responder                        | <u>riiou</u> |             |                     |         | 101100100175         |              |               |  |  |
| Unique Responders by Initiator                        | Allow        |             | 10.1.1.5            |         | <u>10.106.38.75</u>  |              |               |  |  |
| 2017-07-19 08:47:13                                   | Allow        |             | 10.1.1.5            |         | <u>10.76.77.50</u>   |              |               |  |  |
| ♣<br><u>2017-07-19 08:47:08</u>                       | Allow        |             | 10.1.1.5            |         | <u>10.76.77.50</u>   |              |               |  |  |
| 2017-07-19 08:47:08                                   | Allow        |             | 10.1.1.5            |         | <u>172.217.7.238</u> | USA          |               |  |  |

ステップ5:図に示すように、ドロップダウンから、作成したカスタムワークフロー(この場合 はヒットカウント)を選択します。

| Hit-Counts (switch workflow)<br>Hit-Counts Based on Access Control |                     | 1 2017-07-19 07:36:06 - 2017-07-19 08:52:39 ♂<br>Expanding |
|--------------------------------------------------------------------|---------------------|------------------------------------------------------------|
| No Search Constraints (Edit Search)                                |                     |                                                            |
| Jump to 🔻                                                          |                     |                                                            |
| Count                                                              | Access Control Rule |                                                            |
| 4 🗋 66                                                             | Default-Allow       |                                                            |
|                                                                    |                     | Displaying row 1 of 1 rows  < < Page 1 of 1 >>             |

確認

現在、この設定に使用できる確認手順はありません。

## トラブルシュート

現在、この設定に関する特定のトラブルシューティング情報はありません。